Last updated: March 2024

## **INSTALLATION GUIDE**

# **Ai-**RGUS

# No Camera Left Behind®

AI SOFTWARE TO MANAGE CAMERAS EFFICIENTLY: INSPECT. DETECT. SOLVE.

**Prepared by:** *Joelle Grunblatt, MBA, M.Ed, Chief Marketing Officer* 

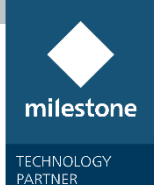

**Ai-**RGUS

# Table of Contents

| Overview                       | 2  |
|--------------------------------|----|
| Copyright and Disclaimers      | 3  |
| Copyright                      | 3  |
| Disclaimer                     | 3  |
| Milestone setup                | 4  |
| Ai-RGUS setup                  | 5  |
| Usage                          | 6  |
| Configuration                  | 6  |
| User Management                | 6  |
| Health Settings                | 8  |
| Notifications management       | 8  |
| Milestone Alerts configuration | 9  |
| Contact Info & Support         | 14 |
|                                |    |

## **Overview**

**A**i-**RGUS** is an innovative Artificial Intelligence service that is the answer to one simple question: how can you be sure that after you install your security cameras, they continue to show and record the security images you need? It is specifically designed for camera systems and therefore, the software provides you with highly detailed information about any camera system problems, such as DVRs, NVRs, and servers, down to the camera level. This software was developed for Duke University to automatically verify that each security camera in their system is "on", recording, and showing a clear view.

- **A**i-**RGUS** checks that each camera has the number of days of recording required by regulation or company policy.
- **A**i-**RGUS** developed proprietary Artificial Intelligence algorithms to determine specifically if your cameras have problems of blur, block, tilt, glare, or low-light.
- This information is pulled from the system automatically and regularly, and with minimal setup time. The system includes configurable reports, scheduled and real-time alerts, and can be integrated into your ticketing system.
- Manage password rotation and complexity through the online dashboard
- Reboot cameras / NVRs

With this information, you can be sure you are promptly aware of any issues, so you can respond to any surveillance system issues quickly.

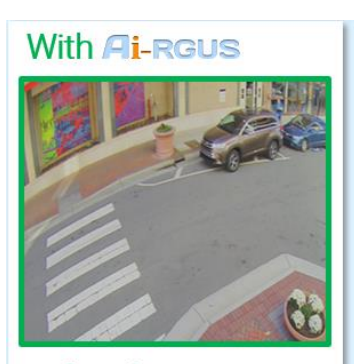

Perfect Picture Get results, save time & money: Allow *Pi-RGUS* to find unusable surveillance images

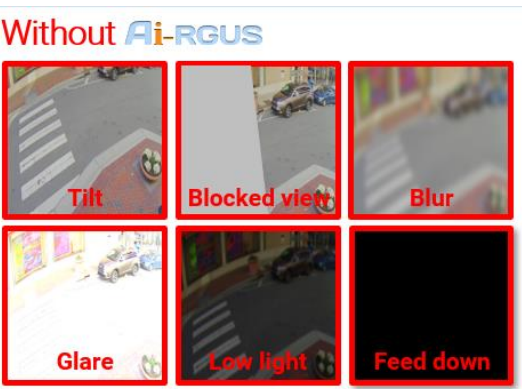

Unusable Picture Each year – 50% of cameras will have a view problem

Ai-RGUS benefits offer peace of mind:

(1) Automatic email notifications, tickets, and VMS alerts for any camera problems.

(2) **Reliable** camera verification process through its automated and regular checks without any user intervention. Checks can run hourly or several times a day, including on weekends and holidays.

(3) **Save money** by only focusing on the sliver of cameras highly likely to have camera view problems.

## (4) **Informed and accurate** camera system decisions for purchasing and installation based on the unique camera statistics **A**i-**RGUS** collects.

- (5) Manage password rotation and complexity through the online dashboard
- (6) Reboot cameras / NVRs

Camera systems are complex and have many parts. How do you keep track of whether all your equipment is working? It's important for all the equipment to be working due to regulations about the retention time of recordings, compliance, and to protect the brand name. The worst time to find out that equipment does not work is after an incident.

This is where **A**i-**RGUS** comes in. **A**i-**RGUS** is the camera system Performance Awareness Engine. **A**i-**RGUS** is software that is stand-alone and fully automated. It regularly connects to all parts of your system and reports on their performance. Instead of having operators manually connect to each device to check if all is ok, **A**i-**RGUS** automatically alerts you for any devices & cameras down, it uses artificial intelligence to report on the quality of the image from each camera like if the view is blurred, blocked, or tilted, it calculates the number of days & hours of recordings for each camera, any hard-drive problems and also notifies you of cyber-security issues such as out-of-date passwords which you can manage from our dashboard as well.

Like this, and in a single glance, you have a high-level and regularly updated awareness of your system's performance.

\*\*\*\* Please tell us about camera view problems you experience and leave a message on our website, Twitter and / or LinkedIn and how **A**i-**RGUS** helped. \*\*\*\*

## **Copyright and Disclaimers**

#### Copyright

Information in this document is subject to change without notice. © Copyright 2019, Ai-RGUS All rights reserved.

#### Disclaimer

Ai-RGUS makes no warranty of any kind with regard to this material, including, but not limited to, the implied warranties of merchantability and fitness for a particular purpose. Ai-RGUS shall not be liable for errors contained herein or for incidental or consequential damages in connection with the furnishing, performance, or use of this manual.

## **Milestone setup**

This regards the information that needs to be specified in the **Ai-RGUS** device manager through the online dashboard.

- (1) Specify the IP and port of server running the XProtect Management Server
  - a. Default port for **Ai-RGUS** to connect is through port 80 via HTTP to the management server
- (2) Create a username/password for the **Ai-RGUS** Camera Connector to connect through
  - a. You may use basic/local account
  - b. The User cannot be an Active Directory User for versions 2022R3 and later
    - i. If XProtect is connected to via Active Directory, then provide the credentials in the format .\\your-username (notice the "." at the start)
- (3) Permissions. You may add the user you created to the administrator role. Otherwise, see the following for specific permission levels required. These permissions can be set by navigating to Security > Roles in the Management Client. Select the role that has the user credentials being used for *Ai-RGUS* and then select the "Overall Security" tab at the bottom. Be sure to place the user in the role after configuration.

On version 2023R3 the following permissions must be set:

- a. Management server:
  - i. "Allow" Connect
- b. Cameras

i. "Allow" Read, View Live, Playback, Read Sequences, Smart Search

The screenshot below shows configuring a specific role "Ai-RGUS" for the connection.

| hie View Action Tools Help |       |                                          |                                                               |                       |                                       |            |       |
|----------------------------|-------|------------------------------------------|---------------------------------------------------------------|-----------------------|---------------------------------------|------------|-------|
| H-7 0 < m                  |       |                                          |                                                               |                       |                                       |            |       |
| Site Navigation            | * 4 X | Holes • •                                | Hote Settings                                                 |                       |                                       |            | Ψ.    |
| - WIN-538803004R - (23.3a) |       | Name                                     | Select a security group for which to set security             |                       |                                       |            |       |
| License Information        |       | Autoriseans (Autoriseans lave of         | Management Server                                             |                       |                                       |            | /     |
| Site Information           |       | Operators (Default role created by the i | In Hardware                                                   |                       |                                       |            |       |
| 🗄 🚺 Servers                |       |                                          | R Cameras                                                     |                       |                                       |            |       |
| Recording Servers          |       |                                          | A Microphones                                                 |                       |                                       |            |       |
| 1 Mobile Servers           |       |                                          | Speakers                                                      |                       |                                       |            |       |
| R     Devices              |       |                                          | 🐨 Metadata                                                    |                       |                                       |            |       |
| - Ro Cameras               |       |                                          | de input                                                      |                       |                                       |            |       |
| Microphones                |       |                                          | Q Duteut                                                      |                       |                                       |            |       |
| e speakers                 |       |                                          | C View Groups                                                 |                       |                                       |            |       |
| ine local                  |       |                                          | Tuser-defined Events                                          |                       |                                       |            |       |
| - Outrut                   |       |                                          | Analytica Eventa                                              |                       |                                       |            |       |
| III Client                 |       |                                          | Separa Eventa                                                 |                       |                                       |            |       |
| - Ea View Groups           |       |                                          | Matrix                                                        |                       |                                       |            |       |
| - 🔯 Matrix                 |       |                                          | Alarm Definitions                                             |                       |                                       |            |       |
| Rules and Events           |       |                                          |                                                               |                       |                                       |            |       |
| Rules                      |       |                                          | Note can perform the following on the selected security group |                       |                                       |            |       |
| 1 Time Profiles            |       |                                          |                                                               | Allow                 | Deny                                  |            |       |
| Nothcation Profiles        |       |                                          | Full control                                                  |                       |                                       |            |       |
| Analytics Events           |       |                                          | Read                                                          |                       | ä                                     |            |       |
| Generic Events             |       |                                          | View Free                                                     |                       |                                       |            |       |
| A Webhooks                 |       |                                          | Distants                                                      |                       |                                       |            |       |
| E 🕼 Security               |       |                                          | Deedees                                                       | ¥                     |                                       |            |       |
| The Roles                  |       |                                          | new sequences                                                 | <b>v</b>              |                                       |            |       |
| Basic Users                |       |                                          | Shart search                                                  | 2                     |                                       |            |       |
| E System Dashboard         |       |                                          | Export                                                        |                       |                                       |            |       |
| Current Tasks              |       |                                          | Start manual recording                                        |                       |                                       |            |       |
| Contiguration Reports      |       |                                          | Stop manual recording                                         |                       |                                       |            |       |
| Materials                  |       |                                          | AUX commands                                                  |                       |                                       |            |       |
| Matadata Casarda           |       |                                          | Manual PTZ                                                    |                       |                                       |            |       |
| - De Access Control        |       |                                          | Activate PTZ presets or patrolling profiles                   |                       |                                       |            |       |
| E IQ. Transact             |       |                                          | Manage PTZ presets or patrolling profiles                     |                       |                                       |            |       |
| [] Transaction sources     |       | 1                                        | Lift privecy masks                                            | H                     | i i i i i i i i i i i i i i i i i i i |            |       |
| Transaction definitions    |       | 1                                        |                                                               |                       |                                       |            |       |
| 🗄 👷 Marms                  |       | 1                                        |                                                               |                       |                                       |            |       |
|                            |       | 1                                        |                                                               |                       |                                       |            |       |
|                            |       | 1                                        |                                                               | Cho i shera a         | e i Eller i 🗖 e                       |            |       |
|                            |       |                                          | 😈 mo 🐙 users and droups 📲 External IDP 🔞 Overall Securit      | A de neuroe de biz of | obsecu dia cristic & E                | connal EVE | 10.63 |

On some older versions security groups and permissions have to be set as the following:

- c. Management server:
  - i. "Allow" Connect
  - ii. "Allow" Cameras, read access
- d. Recording server
  - i. Devices, read access "allow"
  - ii. Cameras: live, browse, sequence, smartsearch

#### Note about internal network traffic

If the **Ai-RGUS** Camera Connector (CC) is installed on a different computer than the XProtect Management Server or the XProtect Recording Server (as applicable) the ports to the servers have to be opened to accept communication from the computer where the Camera Connect is running from.

- The XProtect Management Server must accept *inbound* traffic on the HTTP (80) & HTTPS (443) port from the computer with the CC
- The XProtect Recording Server must accept *inbound* traffic on port 7563 (default) from the computer with the CC
- Ideally, all the ports are forwarded to a single IP address that the **Ai-RGUS** CC connects through

## Ai-RGUS setup

After Milestone XProtect and the internal network forwarding is running, complete the following steps to install

#### Ai-RGUS.

L

| 1  | Select an<br>installation<br>mode | <ul> <li>Choose how <b>Ai-RGUS</b> will connect to your cameras</li> <li>(1) Hybrid</li> <li>OR</li> <li>(2) Cloud connection</li> </ul>                   |
|----|-----------------------------------|----------------------------------------------------------------------------------------------------|
|    | Client                            | Fill out <b>Ai-RGUS</b> registration form at the address below to receive payment instructions                                                             |
| 2) | Registration                      | https://app.ai-rgus.com/freeTrial                                                                                                    |
|    | <b>A</b> i-RGUS                   | An <b>Ai-RGUS</b> representative will contact you with your free trial link to create a username                                                           |
| 3  | confirms new                      | & password to access the online dashboard and to provide additional information about                                                                      |
|    | registration                      |                                                                                                    |
| 4  | Client registers                  | Use the link provided in the email to:                                                                                                    |
| Ψ. | to service                        | <ul> <li>Create a username &amp; password and logs in.</li> <li>Fill out device information in the device manager.</li> </ul>                              |
|    |                                   | To register a new device, use the dropdown to select the "Milestone XProtect"                                                                              |
| 2  |                                   | version being used and provide the device's IP, port, username, password, etc.                                                                             |
|    |                                   | If you chose "Cloud" in step 1                                                                                                    |
| 2  |                                   | Click the "Test" button to test the connection to the devices. If the test completes, then your devices will be checked, no additional steps are required. |
|    |                                   |                                                                                                    |

If you chose "Hybrid" in step 1, the CC will need to be installed on a server in your

network. You may find it in the **Ai-RGUS** dashboard, in the "system manager", click the button "Download" to download the latest installer for your devices. This file may take a few minutes to download.

The specifications for a Virtual Machine to support up to 10,000 cameras is as follows:

| OS            | Windows 8.1/10/11, Windows Server     |
|---------------|---------------------------------------|
|               | 2012R2, 2016R2, 2019, 2022            |
| Architecture  | 64-bit                                |
| CPU           | 8 - 16 cores (16 - 32 hyper-threaded) |
| RAM           | 4 – 8 GB                              |
| Internet      | 50 Mbps                               |
| Storage       | 100 GB                                |
| Communication | Outbound communication on port 443    |
|               | (HTTPS) to <u>https://ai-rgus.com</u> |

Camera inspection will automatically begin after device information is provided and the software is running on the machine provisioned in step 1.

## Usage

To view inspection results, please log in to the **A**i-**RGUS** online dashboard at <u>https://app.ai-</u> <u>rgus.com</u>. This dashboard is best accessed through Chromium-based browsers (Chrome, Brave, Edge) and Firefox. It is accessible via desktop or mobile.

## Configuration

In this section we describe the user-management, alerting, and notification functionalities.

#### **User Management**

Below is a screenshot of the "User Accounts" tab. You can view all users by looking at the "Active Users" tab.

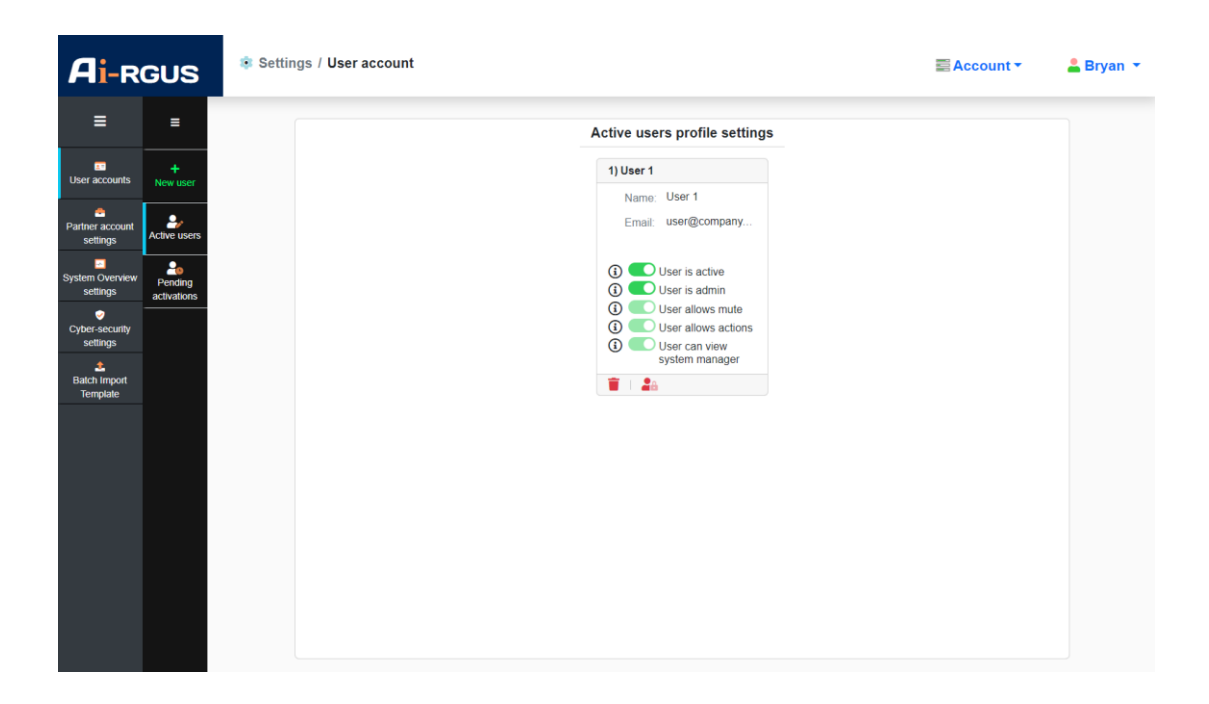

You can add as many users as you would like. Users can be added, deactivated, or removed at any time. Users can be designated as "admin" giving them all permissions and they can view all pages on the dashboard. Non-admin users can only see information (e.g., camera view ratings, device & camera notifications) but cannot change settings or add/remove devices. The intermediate level of allowing non-admin users to mute notifications or use the action page for a camera is possible too.

Below is a screenshot of the "+ New User" tab where a user and permissions can be added.

| <b>Ai</b> -RG                 | SUS                 | Settings / User account / Add new user                                           | Account 🔻 | 💄 Bryan 🔻 |
|-------------------------------|---------------------|----------------------------------------------------------------------------------|-----------|-----------|
| ≡                             | =                   | Add a new user                                                                   |           |           |
| User accounts                 | +<br>New user       | New User                                                                         |           |           |
| Partner account<br>settings   | Active users        | Email: Email address of the new user                                             |           |           |
| System Overview<br>settings   | Pending activations | User allows mute                                                                 |           |           |
| Cyber-security<br>settings    |                     | User can view system manager Send me a copy of the email sent to the new user(s) |           |           |
| L<br>Batch Import<br>Template |                     | Add new user                                                                     |           |           |
|                               |                     |                                                                                  |           |           |
|                               |                     |                                                                                  |           |           |
|                               |                     |                                                                                  |           |           |
|                               |                     |                                                                                  |           |           |
|                               |                     |                                                                                  |           |           |

#### **Health Settings**

Health Settings are the configuration of policies for checking recordings and time drift. The Health Settings can be found by navigating to User (top right) > System Manager > Health Settings (left panel). Below is a screenshot of the alerts configuration page. You may create templates for the conditions you want highlighted as a problem. You can set the number of hours to look back to check for short term recordings. Also, you can set the number of days of recordings that are expected to be retained within the system. In the "Per Device Configuration" tab on the left panel, you can set the threshold in seconds of clock drift each device is allowed before issuing an alert. Each template can be assigned to groups of devices. Individual devices can have their own settings too without reference to any template.

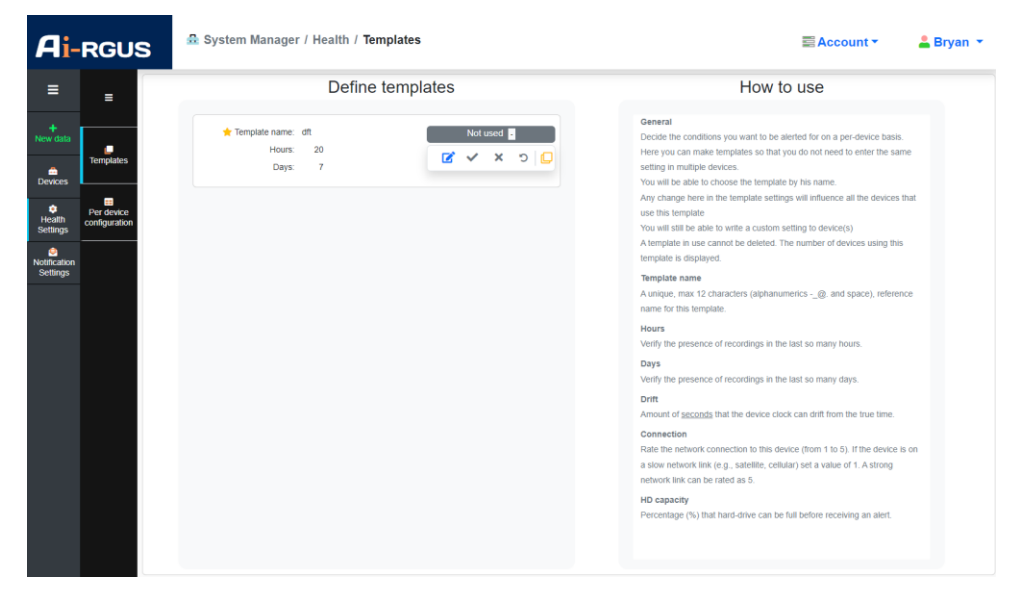

View of Health Settings Templates

#### **Notifications management**

Through the Notifications Settings, system-wide summary emails may be set up and the information they contain configured. Notification Settings can be found by navigating to User (top right) > System Manager > Notification Settings (left panel). You may configure templates or create settings individual to each device in the Templates section (left panel). Here you can set up integrations to ticketing systems including ConnectWise Cloud, Zoho, Immix, ServiceNow, Service Trade, and generic webhooks via POST requests. By default we provide email alerting capability which you can configure and customize.

| <b>Ai-</b> RGUS                                                                                                    | System Manager / Notification / Templates                                                                                                    | 🚍 Account 👻 🔒 Bryan 💌                                                                                                    |
|----------------------------------------------------------------------------------------------------|----------------------------------------------------------------------------------------------------|----------------------------------------------------------------------------------------------------|
| = _                                                                                                    | Define templates                                                                                                    | How to use                                                                                                    |
| Net/ficing<br>Settings<br>Devices<br>Please<br>Settings<br>Devices<br>Settings<br>Net/ficing<br>Settings<br>Net/ficing<br>Settings<br>Net/ficing<br>Remoder<br>Settings | Image: International and the second second seco | Central         Central         Central <t< th=""></t<> |

View of Notification Settings Templates

## **Milestone Alerts configuration**

In order to receive alerts in the VMS, you must enable Alarms in the VMS. This is done through the XProtect Management Client by creating an "Analytics event" and a corresponding "Alarm." In this way, Ai-RGUS alerts will pop up in the XProtect Smart Client. Screenshots are from XProtect Express+ 2023 R3. There are 5 steps.

This is all done in the XProtect Management Client.

(1) Find the "Analytics Event" sub-item in the menu and right click and select "Add New ...".

| Milestone XProtect Management Client 202: | 3 R3                 |                              | - 0 × |
|-------------------------------------------|----------------------|------------------------------|-------|
| File View Action Tools Help               |                      |                              |       |
| 🗄 🦻 🚱 🗢 🏥                                 |                      |                              |       |
| Site Navigation 🚽 👎                       | Analytics Events 🗸 🧛 | Analytics Events Information | v 1   |
| WIN-93I88UJOG4R - (23.3a)                 | Analytics Events     |                              |       |
| 🕀 🛄 Basics                                |                      | Name!                        |       |
| - Kicense Information                     | 1                    |                              |       |
| Site Information                          | 1                    |                              |       |
| B-U Servers                               |                      | Description:                 |       |
| Hecording Servers                         |                      |                              |       |
| SP Devices                                | 1                    |                              |       |
| Cameras                                   | 1                    |                              |       |
| A Microphones                             | 1                    | L                            |       |
| -  Speakers                               | 1                    |                              |       |
| - 🐨 Metadata                              |                      |                              |       |
| of Input                                  | 1                    |                              |       |
|                                           |                      |                              |       |
| ₽ 🖳 Client                                |                      |                              |       |
| - Mew Groups                              | 1                    |                              |       |
| Matrix                                    | 1                    |                              |       |
| Pules and Events                          | 1                    |                              |       |
| Time Profiles                             | 1                    |                              |       |
| Notification Profiles                     | 1                    |                              |       |
|                                           | 1                    |                              |       |
| - Ralytics Events                         | 1                    |                              |       |
| Generic Events                            | 1                    |                              |       |
| - 🖧 Webhooks                              | 1                    |                              |       |
| E Carlos Security                         |                      |                              |       |
| The Roles                                 | 1                    |                              |       |
| Basic Users                               | 1                    |                              |       |
| Current Tasks                             | 1                    |                              |       |
| Configuration Reports                     | 1                    |                              |       |
| Server Logs                               | 1                    |                              |       |
| 🖨 🅎 Metadata Use                          |                      |                              |       |
| - 💐 Metadata Search                       | 1                    |                              |       |
| Access Control                            | 1                    |                              |       |
| E E Transact                              | 1                    |                              |       |
| E Transaction sources                     | 1                    |                              |       |
| Iransaction definitions                   | 1                    |                              |       |
| Alarm Definitions                         | 1                    |                              |       |
| Alarm Data Settings                       |                      |                              |       |
| Sound Settings                            | 1                    |                              |       |
|                                           |                      |                              |       |

- (2) Fill in the following fields:
  - a. Name: Ai-RGUS Alert
  - b. Description:Camera health notification.

Log into the **Ai-RGUS** online dashboard for more information at:

| app.ai-rgus.com |
|-----------------|
|                 |

| Analytics Events 🚽 🗸 | Analytics Events Information - 4                                                 |
|----------------------|----------------------------------------------------------------------------------|
| Analytics Events     | Name:                                                                            |
| AI-RGUS Alert        | A-RGUS Alert                                                                     |
|                      | Test Event                                                                       |
|                      | Description:                                                                     |
|                      | Camera health notification.                                                      |
|                      | Log into the Ai-RGUS online dashboard for more information at:<br>app.ai/gus.com |
|                      |                                                                                  |
|                      |                                                                                  |
|                      |                                                                                  |
|                      |                                                                                  |
|                      |                                                                                  |
|                      |                                                                                  |
|                      |                                                                                  |
|                      |                                                                                  |
|                      |                                                                                  |
|                      |                                                                                  |
|                      |                                                                                  |
|                      |                                                                                  |
|                      |                                                                                  |
|                      |                                                                                  |
|                      |                                                                                  |
|                      |                                                                                  |
|                      |                                                                                  |
|                      |                                                                                  |
|                      |                                                                                  |
|                      |                                                                                  |
|                      |                                                                                  |

(3) Find the "Alarm Definitions" subitem, right click and select "Add New...".

| With 4983UJ0C4F. (23.3) Piel Mann Definition   Basic   Basic   Basic   Screes   Microbiones   Microbiones   Microbiones   Species   Microbiones   Species   Microbiones   Species   Microbiones   Species   Microbiones   Species   Microbiones   Species   Microbiones   Species   Microbiones   Species   Microbiones   Species   Microbiones   Species   Microbiones   Species   Microbiones   Species   Microbiones   Species   Species   Spec                                                                                                    | Navigation - Alarm Definitions             | - Alarm Definition Information |          |        |
|----------------------------------------------------------------------------------------------------|--------------------------------------------|--------------------------------|----------|--------|
| Buisd Sevies     Buisd Sevies     Sources     Sources     Sources     Sources     Models Sevies     Models     Sources     Models     Sources     Models     Models     Models     Sources     Models     Models     Sources     Models     Models     Sources     Models     Models     Sources     Models     Models     Models     Sources     Models     Models     Models     Models     Sources     Models     Models     Models     Models     Models     Models     Models     Sources     Models     Models     Models     Models     Models     Models     Models     Models     Models     Models     Models     Models     Models     Models     Models     Models     Models     Models     Models     Models     Sources     Models     Models        | > WIN-93I88UJOG4R - (23.3a) 🛛 🕀 🛃 Alarm De | Alarm definition               |          |        |
| I Lerses Information   I Sich Information   I Recording Servers   I Recording Servers   I Server Sourd   I Server Sourd   I Recording Servers   I Recording Servers   I Recording Servers   I Server Sourd   I Server Sourd   I Server Sourd   I Server Sourd   I Server Sourd   I Server Sourd   I Server Sourd   I Server Sourd   I Server Sourd   I Server Sourd   I Server Sourd   I Server Sourd   I Server Sourd   I Server Sourd   I Server Sourd   I Server Sourd    I Server Sourd <t< th=""><th>Basics</th><th>Enable:</th><th></th><th></th></t<>                                                                                                    | Basics                                     | Enable:                        |          |        |
| Sovers       Industry         Sovers       Industry         Model Severs       Industry         Model Severs       Industry         Model Severs       Industry         Model Severs       Industry         Model Severs       Industry         Model Severs       Industry         Model Severs       Industry         Operator       Industry         Cheress       Industry         Operator       Sources         Output       Sources         Output       Sources         Sources       Sources                                                                                                    | License Information                        | News                           |          |        |
| Image: Series   Image: Series   Image: Cherriss   Image: Cherris   Image: Cherris   Image: Cherris <td>Site Information</td> <td>Name.</td> <td></td> <td></td>                                                                                                    | Site Information                           | Name.                          |          |        |
| Honoradio Servers     Kolic Servers     Kolic Servers     Kol     | Servers                                    | Instructions:                  |          | ^      |
| Notice derives   Periods   Periods                                                                                                    | H Makila Casuan                            |                                |          |        |
| Tigger         Microbones         Microbones                                                                                                    | Devices                                    |                                |          | Y      |
| Marcadonaes       Taggering event:         Speckers       Sources:         Speckers       Sources:         Speckers       Sources:         Speckers       Sources:         Speckers       Sources:         Speckers       Sources:         Speckers       Sources:         Speckers       Sources:         Speckers       Sources:         Speckers       Sources:         Speckers       Sources:         Speckers       Speckers         Speckers       Speckers                                                                                                    | Cameras                                    | Trigger                        |          |        |
| Seakers     Seakers     S     | Microphones                                | Triggering event:              |          |        |
| Mediadia   Control   Control   Control   Matrix   Matrix   Matri                                                                                                    | 🗝 🜒 Speakers                               |                                |          |        |
| Sources: Sources:   Output Clear   Output Clear   Native Groups The profile:   Native Groups The profile:   Native Groups Stat:   State: State:   State: State:<                                                                                                    | 👻 Metadata                                 |                                |          |        |
| Council     Advision period       Clear     Native       Marin     On Time profile:       Relates     Stat:       Static     Stat:       Relates     Stat:       Static     Static       Static     Static                                                                                                    | o Input                                    | Sources:                       |          | Select |
| I Cleat     Advision pende       I We Groups     I The public       I Main     I The public       I Main     I The public       I Main     I The public       I Main     I Main       I Main     I Main       I Main                                                                                                    |                                            |                                |          |        |
| Web Urbuids   Web Urbuids   Image and Events   Image and Events   Image and E                                                                                                    | Client                                     | Activation period              |          |        |
| Ales and Seets     Rels and Seets     Rels and Seets     Rels and Seets     Rels and Seets     Rels and Seets     Rels and Seets     Sop:     Seet:     Sop:     Seet:     Seet:     Seet:     | View Groups                                | Time profile:                  |          |        |
| Indee     Statu     annum       Indee     Statu     annum       Indee     Statu     annum       Indee     Statu     Statu       Indee     Statu     Statu       Indee                                                                                                    | Rules and Events                           | O Event housed                 | Quete    | Calaat |
| Time Politie     Stop:     Stelect.       Map     Map     Map       Analytics Events     Aam manager view:       Analytics Events     Aam manager view:       Security     Operator action required       Protect Events     Events triggered.       Stated Users     Other       Stated User     Other       Stated User     Other       Metodas Use     Instate       Metodas Use     Instate       Metodas Use     Instate       Metodas Use     Instate       Transaction sources     Aam category:       Transaction definitions     Events triggered to yulam:       Access Cored     Instal alam pointy:       Transaction definitions     Events triggered to yulam:       Mato color alam:     Select:                                                                                                    | Rules                                      | C Event based.                 | olan.    | 36/6CL |
| Map       Map       Maphylos Events       Maphylos Events       System Dishboard       Confuguron Revorts       Confuguron Revorts       Maphylos Events       Maphylos Events                                                                                                    | M Time Profiles                            |                                | Stop:    |        |
| • User-defined Events     Amm canager view:       • Analytics Events     Amm canager view:       • Security     • Operator action required       • Notes     • Operator action required       • Social Users     • Operator action required       • Operator action required     • Operator action required       • Operator action required     • Operator action required       • Operator action required     • Operator action required       • Operator action required     • Operator action required       • Operator action required     • Operator action required       • Operator action required     • Operator action required       • Operator action required     • Operator action required       • Operator action required     • Operator action required       • Operator action required     • Operator action required       • Operator action required     • Operator action required       • Operator action required     • Operator action required       • Operator action required     • Operator action required       • Operator action required     • Operator action required       • Access Cored     • Intel alian owner:       • Intel action sources     • Addition topory:       • Interaction additions     • Events topgered by vialen:       • Atom cation for Section     • Addition topory:       • Atom cation for Section     • Addition toperat                                                                                                    | Notification Profiles                      | - Mao                          |          |        |
| Advertes Events     Genet: Events     Genet: Events     Genet     | 🔫 User-defined Events                      | map                            |          |        |
| Basic Users     Second      Constant action required     Constant action required     Constant action required     Constant action required     Constant action required     Constant action required     Constant action required     Constant action required     Constant action required     Constant action     Constant action     Constant act     |                                            | Alarm manager view:            |          |        |
| Security     Security     Security     Security     Security     Security     Security     Security     Securit traggered.     Securit traggered.     Securit traggered.     Securit traggered.     Securit traggered.     Securit traggered.     Security     Security     Secur     | Generic Events                             | B 1 1 1                        |          |        |
| Access Control     Steel Use     Security     Access Control     Configuration Reports     Configuration Reports     Configuratin Reports     Configuration Report     Configuration Reports     Co     | Webhooks                                   | Related map:                   |          |        |
| Notes     The linit:     Timinute     w       Basic Users     Events triggend:     Select.     Select.       Overst Tasks     Other     Select.     Select.       Other     Other     Select.     Select.       Sover Logs     Helded cancers:     Select.       Manage Search     Initial alarn pronty:     w       Transacton definitions     Events triggend by alarn:     Select.       Auron definitions     Events triggend by alarn:     Select.       Auron definitions     Events triggend by alarn:     Select.       Auron definitions     Events triggend by alarn:     Select.       Auron definitions     Events triggend by alarn:     Select.                                                                                                    | Security                                   | Operator action required       |          |        |
| System Dashboard     System Dashboard     System Dashboard     Current Tasks     Other     Other          | Basic Lieare                               | Time limit:                    | 1 minute |        |
| Current Tasks Configuration Reports Configuration Reports Configu | System Dashboard                           | Events triggered:              |          | Select |
| Configuration Reports     Configuration Reports     Server Loggend by alarn:     Anno Section definitions     Anno Section definitions                                                                                                    | Current Tasks                              |                                |          |        |
| Restance Control Conservation     Restance Control Conservation     Restance Control     Restance Control     Restance Control     Transaction sources     Transaction definitions     Restance Control     Restance Control     Restance C     | Configuration Reports                      | Other                          |          |        |
|                                                                                                    | 🔚 Server Logs                              | Related cameras:               |          |        |
|                                                                                                    | 🐨 🕎 Metadata Use                           | Initial alarm owner:           |          |        |
| Intel alum proty:     Intel alum proty:       Intersection sources     Alum category:       Intrasection definitions     Events triggend by alum:       Alum Definitions     Alum category:       Alum Definitions     Alum category:                                                                                                    | Metadata Search                            | initial alarm owner.           |          |        |
| Fig. Transaction sources     Alarm category:       Transaction definitions     Events triggend by alarm:       Alarm Category:     Alarm Category:       Alarm Category:     Alarm Category:       Alarm Category:     Alarm Category:       Alarm Category:     Alarm Category:       Alarm Category:     Alarm Category:                                                                                                    | Access Control                             | Initial alarm priority:        |          |        |
| Transaction Sources     Transaction Sources     Transaction definitions     Events triggered by alarm:     Aarmoefinitions     Advance     Aarmoefinitions     Advance     Advances     Advances     Advances     Advances     Advances                                                                                                    | Transact                                   | Alarm category:                |          |        |
| Armaesculo deminions     Eventa togened by admit:     Second admit:     Adamae     Admit:     Admit:     Admiteree      Admit:     Admiteree      Adm     | Transaction sources                        |                                |          | 1      |
| Alam Definitions     Adm Data Settings     Alam Data Settings                                                                                                    |                                            | Events triggered by alarm:     |          | Select |
| Alarm Data Settings Alarm Data Settings                                                                                                    | Alarm Definitions                          | Auto-close alarm:              |          |        |
|                                                                                                    | Alarm Data Settings                        | Alarm assignable to Administr  | tors:    |        |

- (4) Fill in the following fields to match the screenshot below.
  - a. Enable -> check the box
  - b. Name: Ai-RGUS Alert
  - c. Instructions: "There is a camera view problem!"
  - d. Triggering event select "Analytics event" from the dropdown menu
  - e. In the dropdown below, select "Ai-RGUS Alert"
  - f. For "Sources" select "All Cameras" under the "Servers" tab, or the group of cameras that was specified for Ai-RGUS inspection.

| ame:                                                                                                    | Ai-RGUS Alert                   |                                                          |
|----------------------------------------------------------------------------------------------------|---------------------------------|----------------------------------------------------------|
| structions:                                                                                                    | There is a camera view problem! | < _                                                      |
| rigger                                                                                                    |                                 |                                                          |
| riggering event:                                                                                                    | Analytics Events                | ~                                                        |
|                                                                                                    | A-RGUS Alert                    | ~                                                        |
| purces:                                                                                                    | All Cameras                     | Select                                                   |
| ctivation period                                                                                                    |                                 |                                                          |
| ) Time profile:                                                                                                    | Aways                           | ~                                                        |
| ) Event based:                                                                                                    | Start:                          | Select                                                   |
|                                                                                                    | Stop :                          | Select                                                   |
| ap<br>am manager view:                                                                                                    |                                 |                                                          |
|                                                                                                    |                                 |                                                          |
| elated map:                                                                                                    |                                 | ~                                                        |
| elated map:<br>perator action required                                                                                                    |                                 | ~                                                        |
| elated map:<br>perator action required<br>me limit:                                                                                                    | 1 minute                        | ~<br>~                                                   |
| elated map:<br>perator action required<br>me limit:<br>rents triggered:                                                                                                  | 1 minute                        | V<br>Select                                              |
| Interd map:<br>berator action required<br>me limit:<br>vents triggered:<br>her                                                                                           | 1 minute                        | V<br>V<br>Select                                         |
| stated map:<br>berator action required<br>me limit:<br>vents triggered:<br>her<br>elated cameras:                                                                        | 1 minute                        | Select                                                   |
| stated map:<br>serator action nequired<br>melinit:<br>vents triggered:<br>her<br>stated comeros:<br>tial alam owner:                                                     | 1 min.de                        | V<br>Select<br>Select                                    |
| eated map:<br>serator action required<br>me limit:<br>entres traggered:<br>here<br>falded cameros:<br>total alarm owner:<br>total alarm priority:                        | 1 minute                        | ✓ ✓ Select ✓ ✓ ✓                                         |
| etaket mg:<br>erikt: kogened:<br>verits triggened:<br>ther<br>failed converse:<br>tital alam pointy:<br>am collegory:                                                    | 1 minute                        | Select           Select           V                      |
| steed map:<br>me link:<br>everts triggered:<br>her<br>blad cameras:<br>bla dam owner:<br>bla dam owner:<br>bla dam okny:<br>am category:<br>evert triggered by dam:      | 1 mmute                         | V<br>Select<br>Select<br>V<br>V<br>Select                |
| steed map:<br>seter action expired<br>me linit:<br>her<br>her<br>tiel alarm owner:<br>tiel alarm priorty:<br>arm category:<br>verst stoggered by alarm:<br>colore alarm: | 1 minde                         | v<br>Select<br>v<br>Select<br>v<br>Select<br>v<br>Select |

- (5) Enable the Analytics Events engine
  - a. In the main window in the top toolbar, find Tools > Options
    - i. In some versions this will be under Options > Settings

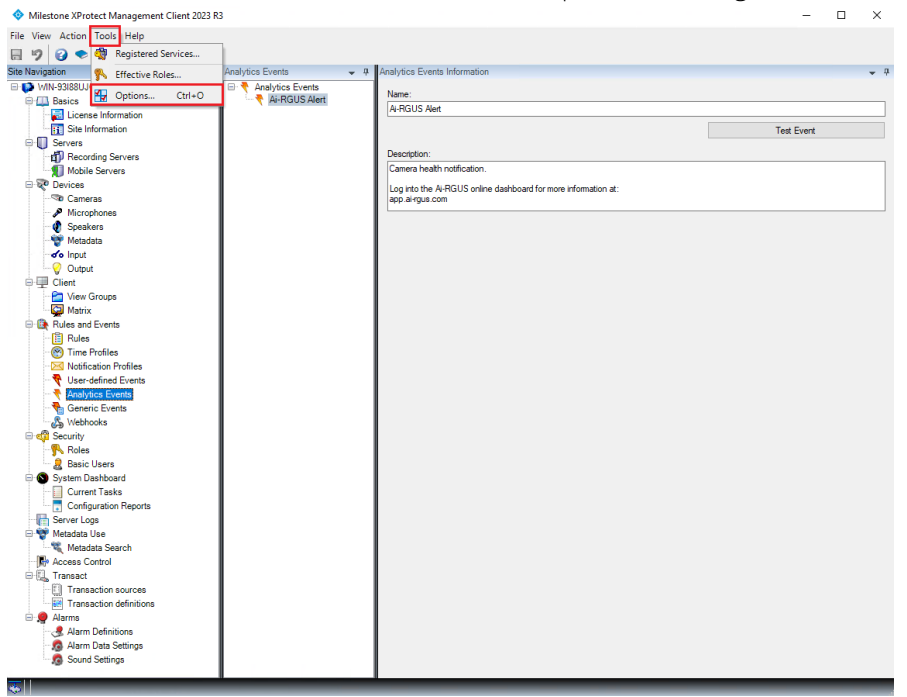

- b. Click on the "Analytics Events" tab. You may have to scroll at the top to find these.
  - i. Select "Enabled"
  - ii. THE PORT MUST BE SET TO 9090

| Options                                                                             |                             |                    |                   |                | ×      |
|-------------------------------------------------------------------------------------|-----------------------------|--------------------|-------------------|----------------|--------|
| Access Control Setting                                                              | Analytics Events            | Customer Dashboard | Alarms and Events | Generic Events | < >>   |
| Analytics events<br>C Enabled<br>Port:<br>9090                                      |                             |                    |                   |                |        |
| Security<br>Events allowed from<br>All network addr<br>Specified network<br>Address | :<br>esses<br>rk addresses: |                    |                   |                |        |
| * Impo                                                                              | t                           |                    |                   |                |        |
| Help                                                                                | 1                           |                    | 0                 | K              | Cancel |

#### Testing the **A**i-**RGUS** Alert

- (1) Go to the subitem Analytics Events from step (1), and double click on "Ai-RGUS Alert"
- (2) In the window that pops up, click on "Test Event"

| Milestone XProtect Management Clie | ent 2023 R3            |                                                            | -          | × |
|------------------------------------|------------------------|------------------------------------------------------------|------------|---|
| File View Action Tools Help        |                        |                                                            |            |   |
| 日 🦻 🕝 🗢 🏥                          |                        |                                                            |            |   |
| Site Navigation                    | Analytics Events       |                                                            |            | - |
| Basics                             | A 🖃 🕈 Analytics Events |                                                            |            |   |
| License Information                | Ai-RGUS Alert          | Name:                                                      |            |   |
| Site Information                   |                        | Ai-RGUS Alert                                              |            |   |
| B Servers                          |                        |                                                            | Test Event |   |
| Recording Servers                  |                        |                                                            | L          |   |
| Mobile Servers                     |                        | Description:                                               |            |   |
| 😑 💱 Devices                        |                        | Camera health notification.                                |            |   |
| - Cameras                          |                        | Log into the Ai-RGUS online dashboard for more information | at:        |   |
| Microphones                        |                        | app.ai-rgus.com                                            |            |   |
| 🛛 🜒 Speakers                       |                        |                                                            |            |   |
| - 🕎 Metadata                       |                        |                                                            |            |   |
| of Input                           |                        |                                                            |            |   |
|                                    |                        |                                                            |            |   |
| E P Client                         |                        |                                                            |            |   |
| View Groups                        |                        |                                                            |            |   |
| Matrix                             |                        |                                                            |            |   |
| Rules and Events                   |                        |                                                            |            |   |
| Rules                              |                        |                                                            |            |   |
| Time Profiles                      |                        |                                                            |            |   |
| Notification Profiles              |                        |                                                            |            |   |
| Ver-defined Events                 |                        |                                                            |            |   |
| Analytics Events                   |                        |                                                            |            |   |
| Generic Events                     |                        |                                                            |            |   |
| Webhooks                           |                        |                                                            |            |   |
| B Security                         |                        |                                                            |            |   |
| The Holes                          |                        |                                                            |            |   |
| Basic Users                        |                        |                                                            |            |   |
| System Dashboard                   |                        |                                                            |            |   |
| Conferencias Reports               |                        |                                                            |            |   |
| Server Leas                        |                        |                                                            |            |   |
| Metadata Llas                      |                        |                                                            |            |   |
| Matadata Search                    |                        |                                                            |            |   |
| Access Control                     |                        |                                                            |            |   |
| P.E. Transact                      |                        |                                                            |            |   |
| Transaction sources                |                        |                                                            |            |   |
| Transaction definitions            |                        |                                                            |            |   |
| Alarms                             |                        |                                                            |            |   |
| Alarm Definitions                  |                        |                                                            |            |   |
| Alarm Data Settinos                |                        |                                                            |            |   |
| Sound Settings                     |                        |                                                            |            |   |
|                                    |                        |                                                            |            | _ |

(3) A new window will come up for you to device for which to trigger the alarm. Select any camera in the system

| Test Analytics Event           | -  | - [ | - X    |  |  |
|--------------------------------|----|-----|--------|--|--|
| Select source item:            |    |     |        |  |  |
| 🖽 💼 Access Control             |    |     | ~      |  |  |
| 🗄 🛅 Access Control Servers     |    |     |        |  |  |
| Here Mobile Servers            |    |     |        |  |  |
| 📄 🖶 Server                     |    |     |        |  |  |
| 🗄 🛅 All Alerts (Server)        |    |     |        |  |  |
| 🚊 🛅 All Cameras (Server)       |    |     |        |  |  |
| My Test Camera 1               |    |     |        |  |  |
|                                |    |     |        |  |  |
| All Hardware (Server)          |    |     |        |  |  |
| 🖶 🛅 All Inputs (Server)        |    |     |        |  |  |
| All Matrix Recipients (Server) |    |     |        |  |  |
| All Microphones (Server)       |    |     |        |  |  |
| All Outputs (Server)           |    |     |        |  |  |
| 🖶 🗐 All Slaves (Server)        |    |     |        |  |  |
| 🗄 🛗 All Speakers (Server)      |    |     | ~      |  |  |
|                                |    |     |        |  |  |
|                                | OK |     | Cancel |  |  |

(4) This will trigger an Alarm that can be seen in the XProtect Smart Client as shown in the following two screenshots

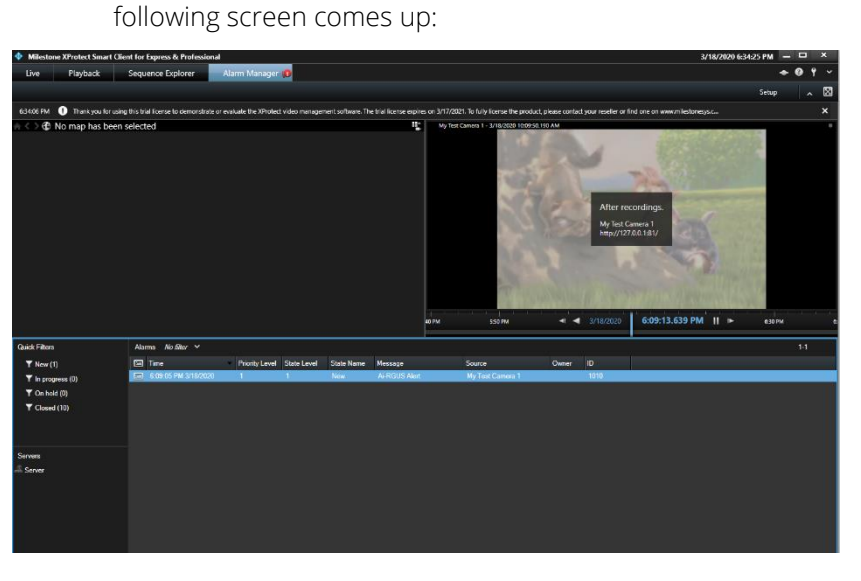

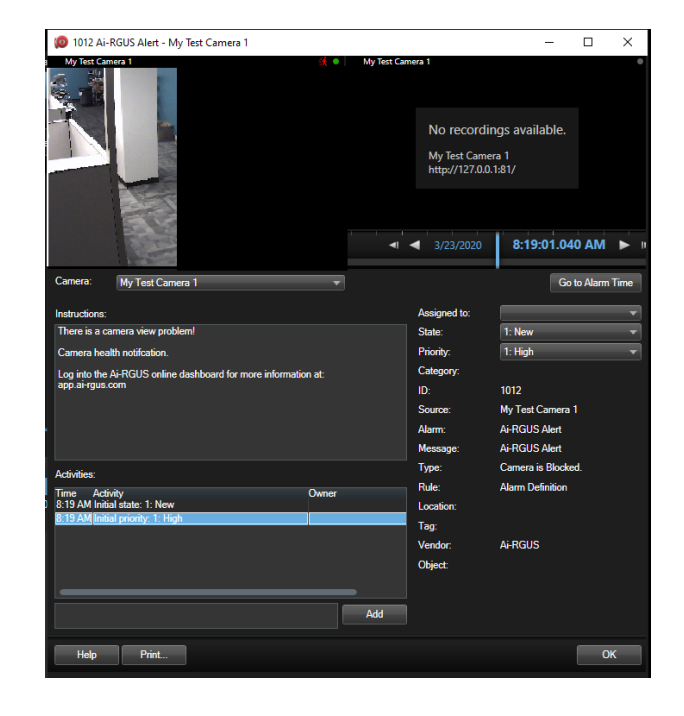

## **Contact Info & Support**

We are always happy to help. Please contact us with any questions or concerns:

This is how the alert will look in the XProtect Smart Client and when you double click on the alert the

Technical help: email <u>support@ai-rgus.com</u> or call +1 (919) 249-8701 Sales support: email <u>info@ai-rgus.com</u> or call +1 (702) 483-0870 Regional coverage: global

Website: <u>https://ai-rgus.com/</u> Follow us on LinkedIn: <u>linkedin.com/company/airgus/</u> Follow us on Twitter: <u>@ai\_rgus</u> Follow us on YouTube: <u>https://ai-rgus.com/YouTube-channel</u>

### ABOUT Ai-RGUS

We named the company after Argus the watchful giant with 100 eyes from Greek Mythology. Argus, with so many eyes, would sleep only a few of the eyes at a time and was therefore a very effective watchman. So too, our software is always and carefully monitoring each of your cameras for any view problems so you can depend on them always being ready and recording useful footage.

The "i" is to indicate that our Argus uses Artificial Intelligence (AI) to do its job.

We pronounce Ai-RGUS as "Argus" and keep the "i" silent.

http://ai-rgus.com

#### **ABOUT MILESTONE**

Milestone Systems is a leading provider of open platform video management software; technology that helps the world see how to ensure safety, protect assets and increase business efficiency. Milestone enables an open platform community that drives collaboration and innovation in the development and use of network video technology, with reliable and scalable solutions that are proven in more than 500,000 sites worldwide. Founded in 1998, Milestone is a stand-alone company in the Canon Group.

www.milestonesys.com/partners/technologypartners/technology-partner-finder/

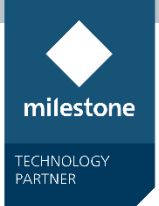

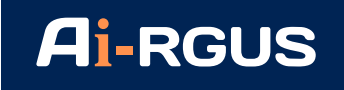